### Zoom アプリケーションインストール方法(スマートフォン等)

(1) Zoomアプリをダウンロード

AppStore または GooglePlay から、以下の Zoom アプリ Android は「ZOOM OnePlatform to Connect」 iPhone は「Zoom Cloud Meetings」

をインストールしてください。

※ダウンロードは無料です。

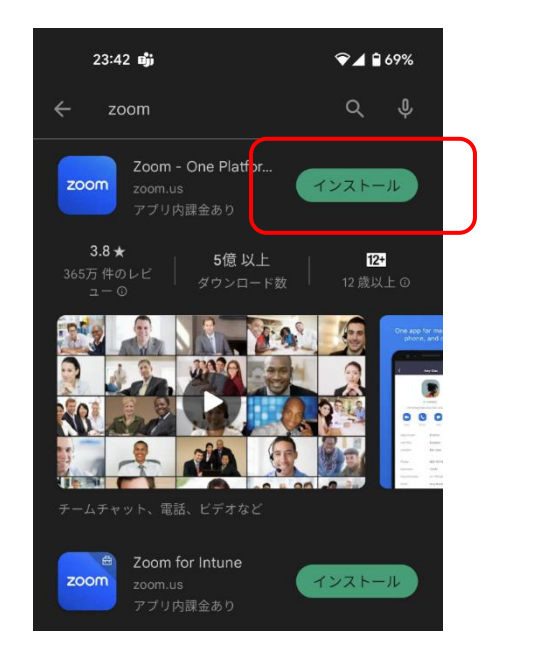

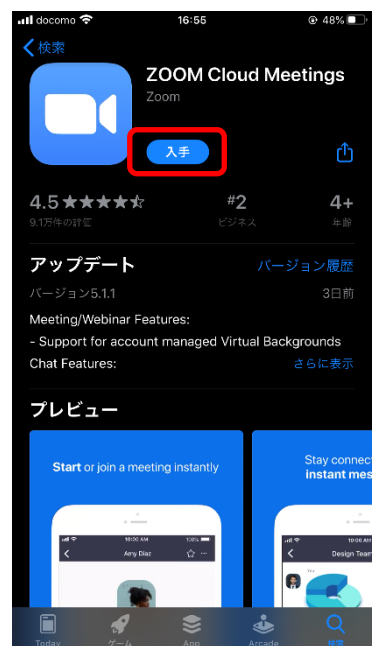

### (2) 確認

・Zoom アプリかインストールされると、画面に Zoom のアプリが表示されます。

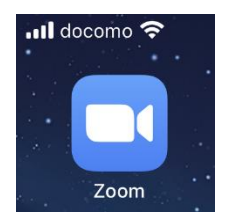

これで事前準備は完了です。

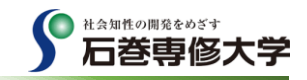

#### (1) ミーティングに参加

・事前準備でインストールした Zoom アプリを起動し、「ミーティングに参加」をタップしてください。

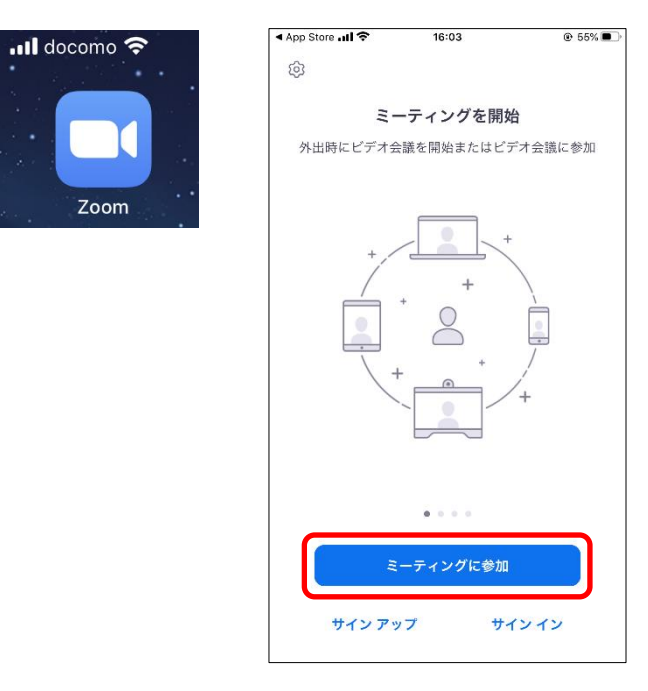

# (2) ミーティングID、氏名を入力

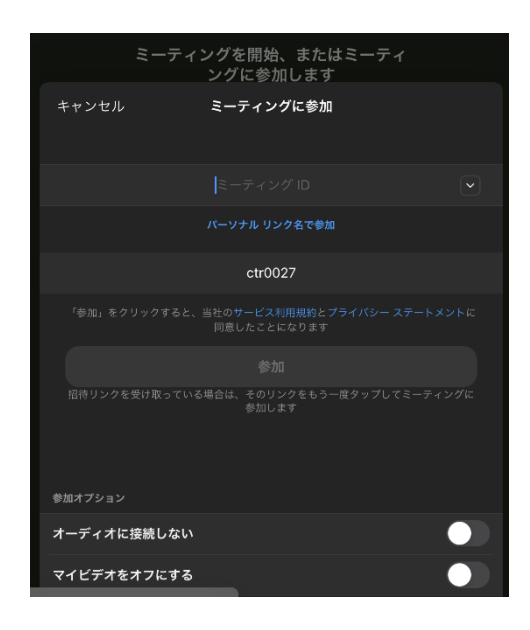

・「ミーティング ID」欄に、登録確認メールに記載されている「ミー ティング ID」を入力します。

・「表示名」欄には、ミーティング中に表示される名前を入力します。

・参加オプション部は ON のままで「参加」をタップします。

## (3) ミーティングパスコードを入力

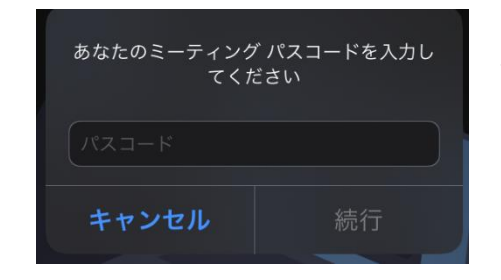

・ミーティングパスコード入力画面が表示されますので登録確認メールに 記載されている「パスコード」を入力し「続行」をタップします。

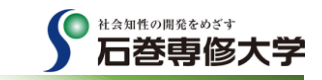

### (4) 各種設定

次のメッセージが表示されたら、画像のとおり画面をタップしてください。

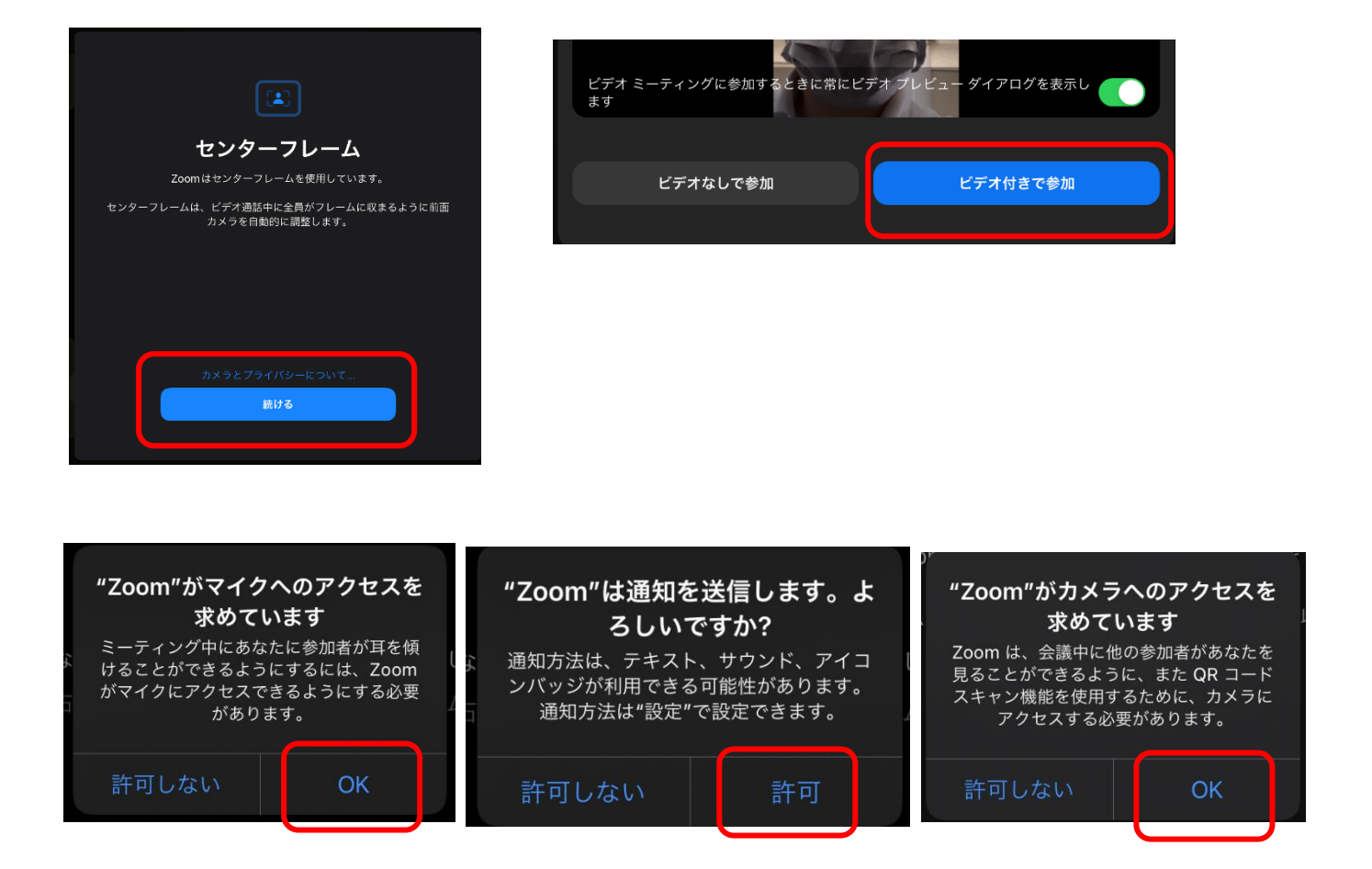

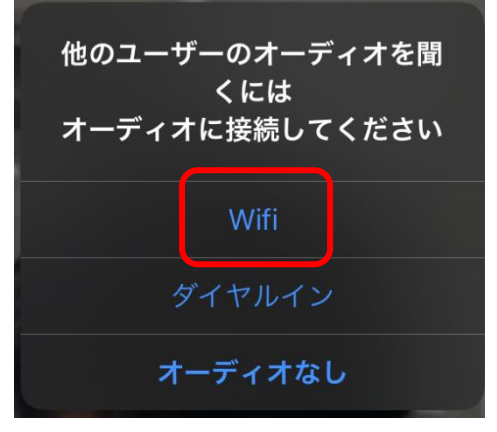

※環境により「Wifi」部分が「インターネット」と表示される場合が あります。

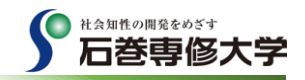